# Step1 大会申込

## ①チーム登録(大会申込)

| FIBA.BASKETBALL                                          |                                                     |                                |                     |                                 | I                     | og in to FIBA 3x3 | English ( |
|----------------------------------------------------------|-----------------------------------------------------|--------------------------------|---------------------|---------------------------------|-----------------------|-------------------|-----------|
|                                                          |                                                     |                                |                     |                                 |                       | EVENTS            | PLAYE     |
|                                                          | <b>UR 2021 E)</b><br>Japan<br>9, 2021 - Sunday, Oct | <b>(TREME</b><br>ober 10, 2021 | Round               | 1.8                             |                       |                   |           |
| REGISTER TEAM                                            |                                                     |                                |                     |                                 |                       |                   |           |
| チー」                                                      | ム登録                                                 | CATEGORIES                     | SCHEDULE            | REGISTER                        |                       |                   |           |
| OVERVIEW                                                 |                                                     |                                |                     |                                 |                       |                   |           |
| Overview                                                 |                                                     |                                |                     | Info                            |                       |                   |           |
| .大会名称<br>3x3 JAPAN TOUR 2021 EXTREME Round               | .8                                                  |                                |                     | Court types                     | 1 plastic tiles court |                   |           |
|                                                          |                                                     |                                |                     |                                 |                       |                   |           |
|                                                          |                                                     |                                |                     |                                 |                       |                   |           |
|                                                          |                                                     |                                |                     |                                 | •                     |                   |           |
|                                                          |                                                     |                                |                     |                                 |                       |                   |           |
| 亥当カテゴリ―のF                                                | legister tea                                        | ım(チー                          | -ム登録                | 录)をクリッ                          | ク                     |                   |           |
| REGISTER                                                 | -                                                   |                                |                     |                                 |                       |                   |           |
|                                                          |                                                     |                                |                     |                                 |                       |                   |           |
| Already registered? Need to access your team             | page?                                               | email. If you registere        | d with FIBA 3x3 pro | file, please log in.            |                       |                   |           |
| EXE LOG IN TO FIBA 3X3                                   |                                                     | ennani n you regiorere         |                     | net prease reg m                |                       |                   |           |
|                                                          |                                                     |                                |                     |                                 |                       |                   |           |
| Registration closes on Thu, Sep 23, 2021 (in 9 day       | s)                                                  |                                | Open                | Organizer Confirmed   Male   A  | Age: Any No ent       | ry fee Regist     | ter team  |
|                                                          |                                                     |                                |                     | Organizer must confi            | rm team               |                   |           |
| Registration closes on Thu, Sep 23, 2021 (in 9 day WOMEN | s)                                                  |                                | Open   O            | rganizer Confirmed   Female   A | Age: Any No ent       | ry fee Regist     | ter team  |
|                                                          |                                                     |                                |                     | organizer must confi            | m team                |                   | 0         |
|                                                          |                                                     |                                |                     |                                 |                       |                   |           |
|                                                          |                                                     |                                |                     |                                 |                       |                   | <b>'</b>  |

#### ②大会申込みをする

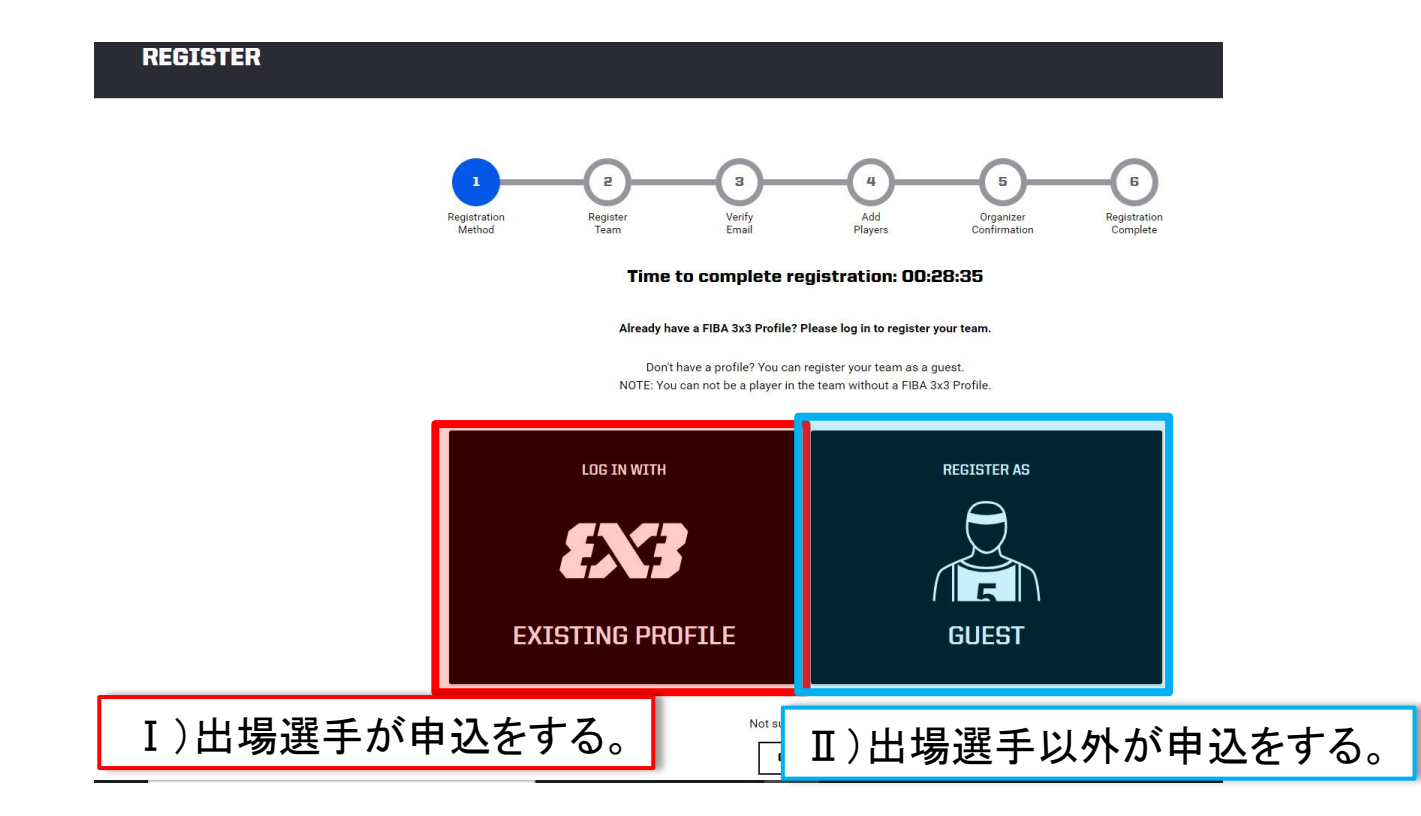

※I)選手が申込みをする際、性別が異なるカテゴリーへエントリーすることはできず、 エラーが表示されます。

## Step2 チーム・代表者情報の入力

## ②チーム情報の入力

| thod Team Email Players Fime to complete registration: 00:17:59                                         | Confirmation Complete |
|----------------------------------------------------------------------------------------------------|-----------------------|
| ielected category: MEN                                                                                  | チーム名                  |
| Enter team name and email address                                                                       |                       |
| Nease enter team name and valid email address to which we should send<br>he team activation email.      |                       |
| Feam name *                                                                                             | メールアドレス               |
| imail *                                                                                                 |                       |
| Phone number *                                                                                          | 電話番号                  |
| Terms and Conditions     Real part terms & conditions here.     I arrow to the event terms & conditions |                       |
| ISTRATION                                                                                               |                       |
|                                                                                                    |                       |

#### ③仮申し込み完了画面

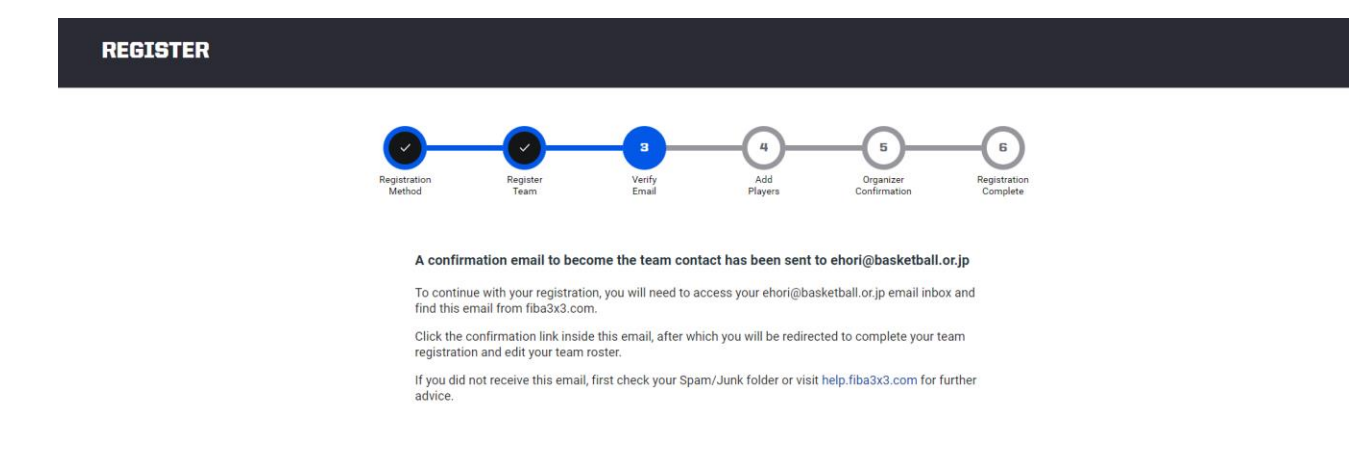

#### 登録したメールアドレスへ申込確認メールが送信されます。

3

### Step3 メールアドレスの確認

#### ④選手登録

### ③の後、大会申込みのチーム編集ページリンクが届きます。

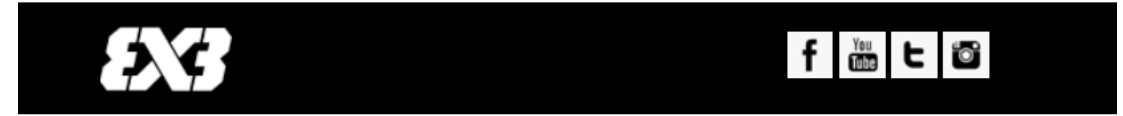

#### Hi!

This e-mail address has been registered as the team contact email to the following 3x3 basketball event:

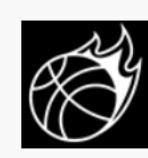

#### JAPAN TOUR 2021 EXTREME Round.8

Oct 9, 2021 - Oct 10, 2021 神奈川県横須賀市, Japan Category: MEN Team: テスト

Do note that your registration is **NOT** yet confirmed by the organizer. You will not see your team on the official team list before you have (1) verified the team email contact and (2) invited minimum three players to the team, and all of them have confirmed their participation by accepting the invitation via their FIBA 3x3 profile.

Please continue by **confirming** that this is a functional e-mail address for the event organizer contacting you about the practicalities of the event.

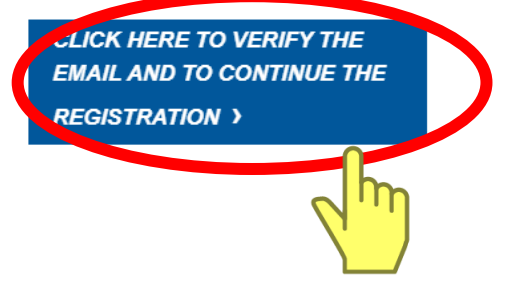

## Step4 選手登録

#### ④選手登録

## 3~4名の選手を登録して、手続きは大会申込完了となります。

| Team roster                                                                                               |                                                                                               |                           |                 |                     |                           |                          |  |            |
|----------------------------------------------------------------------------------------------------|-----------------------------------------------------------------------------------------------|---------------------------|-----------------|---------------------|---------------------------|--------------------------|--|------------|
|                                                                                                    | Registration<br>Method                                                                        | Register<br>Team          | Verify<br>Email | 4<br>Add<br>Players | Organizer<br>Confirmation | Registration<br>Complete |  |            |
| Team created and<br>You must invite a minimum of 3 pl<br>be complete.<br>Missing players: 0 of the requir | d awaiting players<br>ayers and they must accept the invitatio<br>ed 3 players have accepted. | n for the registration to |                 |                     |                           |                          |  |            |
| Required<br>PLAYER #1                                                                                     |                                                                                               |                           |                 |                     |                           |                          |  | ADD PLAYER |
| Required<br>PLAYER #2                                                                                     |                                                                                               |                           |                 |                     |                           |                          |  | ADD PLAYER |
| Required<br>PLAYER #3                                                                                     |                                                                                               |                           |                 |                     |                           |                          |  | ADD PLAYER |
| Optional<br>PLAYER #4                                                                                     |                                                                                               |                           |                 |                     |                           |                          |  | ADD PLAYER |
|                                                                                                    |                                                                                               |                           |                 |                     |                           |                          |  |            |

【登録手順】

DITIONAL TEAM INFORMATION EDIT

- 1)各「ADD PLAYER」をクリック
- 2)検索欄に選手名を入力の後、該当する選手をクリック。

【注意】

- 1)選手が検索されない場合
  - ・選手のPlanetの登録名を確認してください。(アルファベット、漢字など)
- 2)同姓同名の選手が検索される場合
  - ・アイコンの写真を確認する。
  - ・登録しているホームタウンを参照する。
- 3) 選手は検索されるが、グレー文字で選択できない場合

・当該選手のPlanetアカウントが「仮登録」の状態であるため。当該選手がPlanet アカウント作成した際に受信したメールを確認の上、本登録を完了させてください。

- 4)出場選手本人が大会エントリーを行った場合
  - ・当該選手に限りメンバー変更はできません。当該選手の変更が必要な際は
     主催者へご連絡ください。(他の選手は何度でも変更可能)

#### 補足1)エントリーの進捗ゲージが最後まで進まない場合

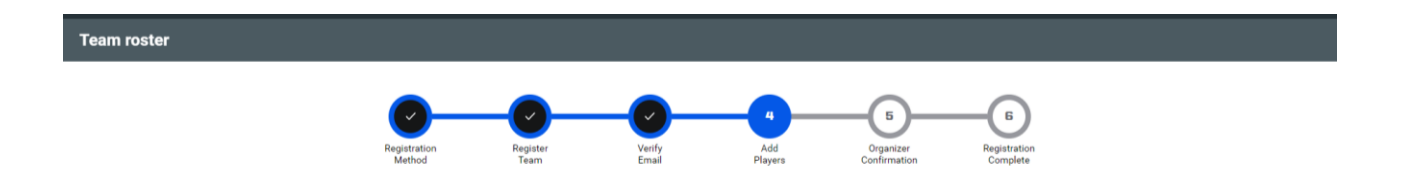

選手登録後、画面上では⑤と⑥のステップが残ることがございます。

⑤、⑥は主催者による手続きとなります為、チーム各位に作業いただくことはござ いません。

④までゲージが進んでいれば、チーム情報は、主催者に届いておりますのでご安 心ください。

なお、各大会において、Planet以外の作業工程がある場合もございますので、大会要項をご確認ください。

#### 補足2) 大会申込の確認メールが届かない場合

以下の可能性がございます。

①登録したメールアドレスに誤りがある。

⇒正しいメールアドレスにて再度お申し込みください。

但し、同一のチーム名にて登録できない可能性があるため、その際は、仮の チーム名をご登録いただき、直ちに主催者へご連絡ください。

②迷惑メールに受信されている。または、メールフィルターにより、受信拒否された。 ⇒「@fiba3x3.com」を受信設定を行い改めて、大会申込を行ってください。

但し、同一のチーム名にて登録できない可能性があるため、その際は、仮の チーム名をご登録いただき、直ちに主催者へご連絡ください。